## Countryway Insurance Company - Easy Steps to Make Online Payments

1. Setup your account/register your policy by clicking the Register / Login link on countryway.com

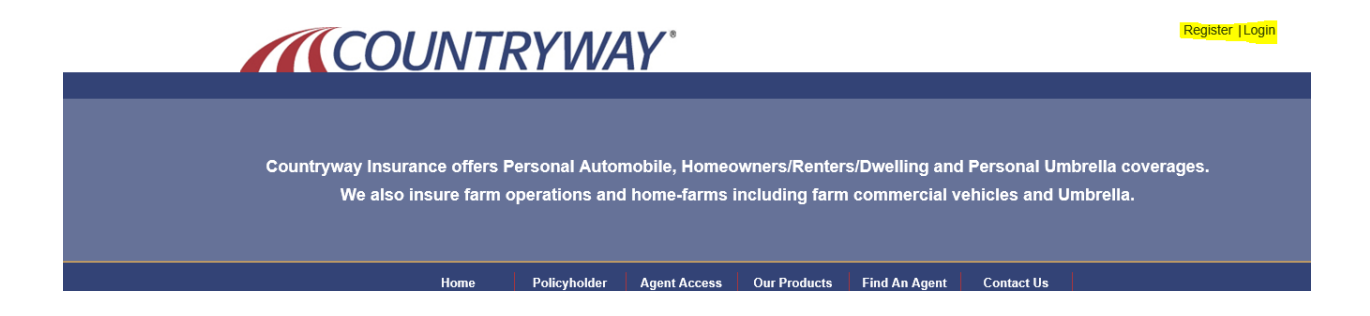

You can register by policy or account number. Make sure you put the prefix (AMV, HP, APV) and click the "add policy" button.

|                         |                   | Indicates required fields |
|-------------------------|-------------------|---------------------------|
| Select Type             | Policy Number     |                           |
| Policy Number 🗾         |                   |                           |
| Last Name 🗾             |                   |                           |
| Zip Code 🗾              |                   |                           |
|                         |                   | Add Policy _              |
|                         |                   |                           |
| policy has been located | d. Click Continue |                           |
|                         |                   | Continue »                |

You

## 2. Create an online account using your email address

| Create Online Account |                       |  |
|-----------------------|-----------------------|--|
| First Name            |                       |  |
| Last Name             |                       |  |
| Email Address         |                       |  |
| Password 🗾            |                       |  |
| Confirm Password      |                       |  |
| Address               |                       |  |
| City                  |                       |  |
| State                 | Armed Forces Americas |  |
| Zip                   |                       |  |
| Create Account        | Accept Privacy Policy |  |

3. Select your Policy, input the payment amount and click on the "Pay Now" button. We accept Visa, Mastercard and Discover also electronic check (ACH).

| Mak    | e a Payment                                     | Policy D                     | etails                 |                          |                      |          |
|--------|-------------------------------------------------|------------------------------|------------------------|--------------------------|----------------------|----------|
| ~      | Description<br>Automobile<br>Policy -<br>Finys: | <b>Due Date</b><br>3/29/2020 | Amount Due<br>\$237.91 | Full Balance<br>\$1208.0 | Payment Am<br>237.91 | ount     |
|        | Active                                          | Total                        | \$237.91               | \$1208.03                | \$237.91             |          |
| Pay    | Now                                             |                              |                        |                          |                      | Re-Total |
| Paym   | ents made afte                                  | r 3:00 p.m.                  | will be                |                          |                      |          |
| proces | ssed the next b                                 | usiness day                  | /.                     |                          |                      |          |

You'll then see a request to confirm your selection. Click "Next" to continue or "Edit" to change.

Step 1 of 3 - Confirm Selections

| Description                                          | Payment Amount        |
|------------------------------------------------------|-----------------------|
| Automobile Policy - Finys: 8009686 - Active          | \$237.91              |
| Total                                                | \$237.91              |
| Payments made after 3:00 p.m. will be proces<br>day. | sed the next business |
| Cancel Edit                                          | Next                  |

Select your method of payment (credit card or electronic check). The screens for both options are displayed below.

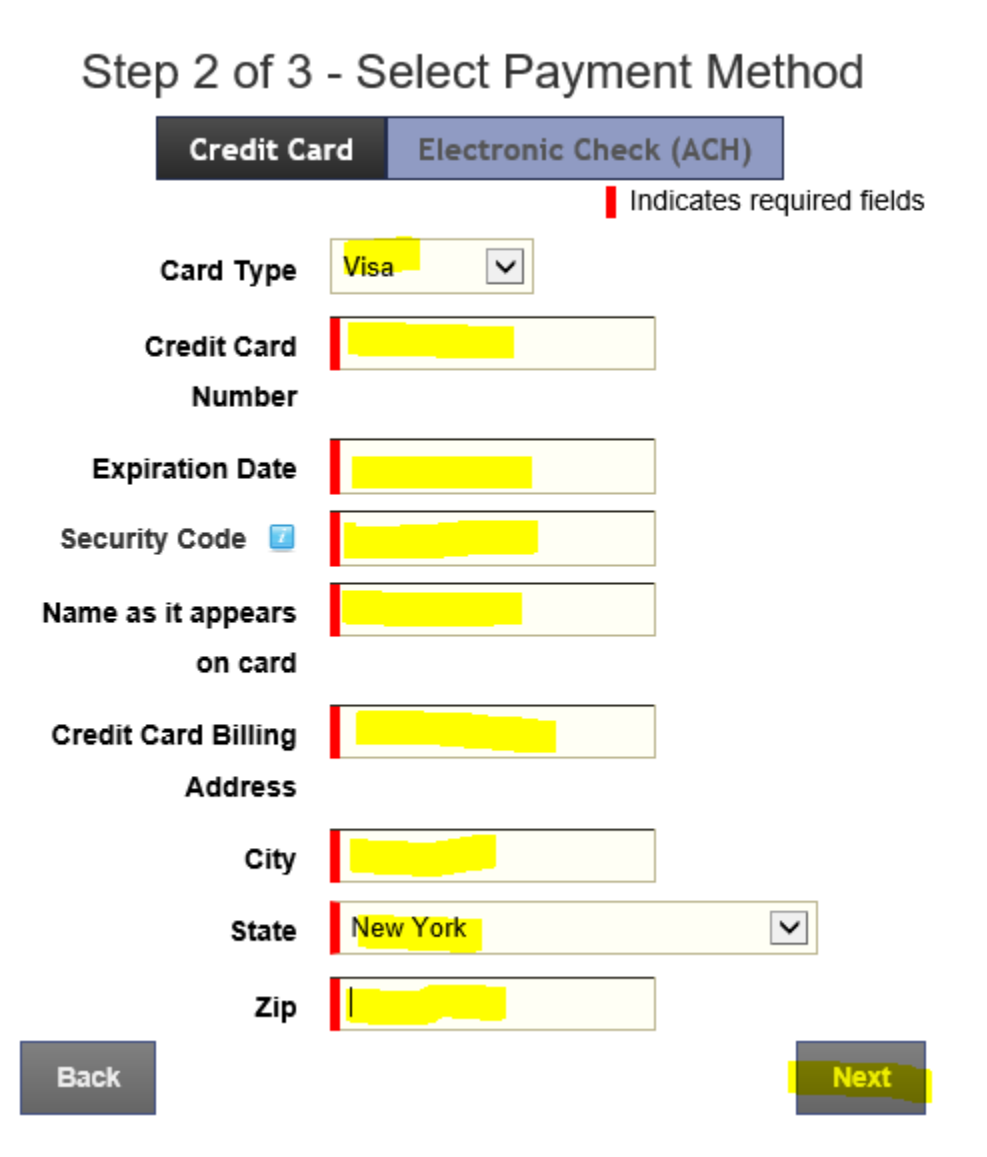

| Credit Ca         | rd Electronic Check (ACH) |
|-------------------|---------------------------|
|                   | Indicates required fields |
| Account Type      | Checking ~                |
| Name as on the    |                           |
| account           |                           |
| Account<br>Number |                           |
| Confirm Account   |                           |
| Number            |                           |
| Routing<br>Number |                           |
| Confirm Routing   |                           |
| Number            |                           |
| Bank Name         |                           |
| Back              | Next                      |

Finally, confirm your payment details and select "submit".

## Step 3 of 3 - Confirm Payment Details

| Description                                    | Payment<br>Amount                          |
|------------------------------------------------|--------------------------------------------|
| Automobile Policy - Finys:<br>8009686 - Active | \$237.91                                   |
| Total                                          | \$237.91                                   |
| On your Checking acc                           | count ending with: 2542                    |
| Payments made after 3:00 p.m. w<br>d           | vill be processed the next business<br>ay. |
| Back                                           | Submit                                     |

¢

You will then receive an email confirmation of your payment.